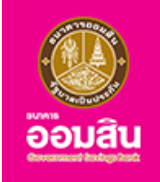

# คู่มือ**ข**ั้นตอนการทำสัญญาสินเชื่อฉุกเฉิน สำหรับผู<sup>้</sup>ประสบภัยพิบัติ

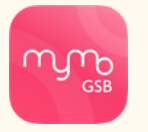

ผ<sup>่</sup>านแอปพลิเคชัน MyMo

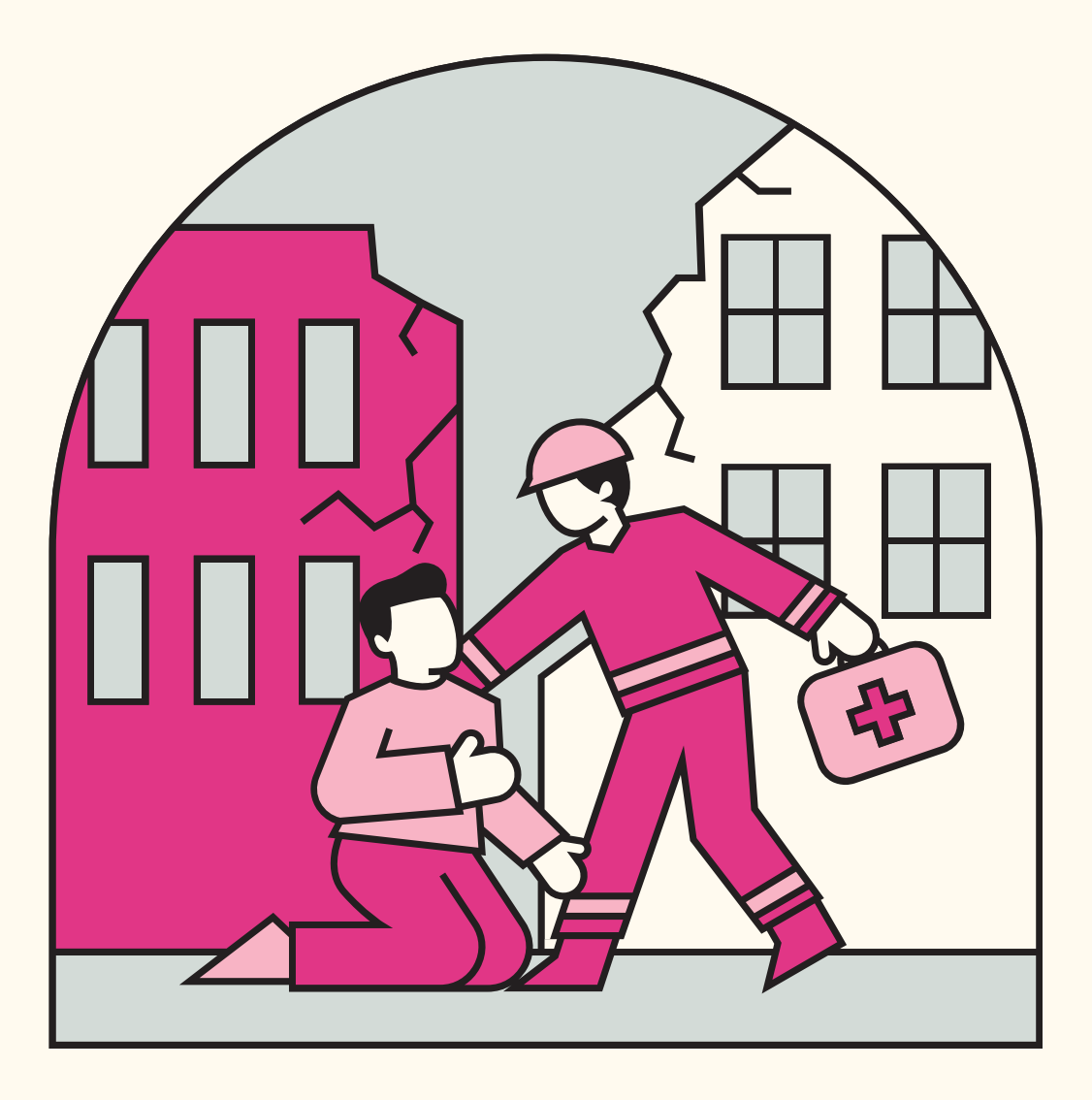

ึกรุณาอัปเดต MyMo เป็นเวอร์ชันล่าสุดก่อนทำรายการ

# หลักเกณฑ<sup>์</sup> เงื่อนไข การทำสัญญาสินเชื่อฯ บน MyMo สินเชื่อฉุกเฉินสำหรับผู<sup>้</sup>ประสบภัยพิบัติ

#### ้คุณสมบัติผู<sup>้</sup>ทำสัญญาสินเชื่อฉุกเฉินฯ บนแอปพลิเคชัน MyMo

- 1. เป็นผู้ใช้บริการ Mobile Banking (MyMo)
- 2. เฉพาะผู้ที่ผ่านการพิจารณาอนุมัติสินเชื่อเท่านั้น

#### รายละเอียดสินเชื่อฉุกเฉินฯ

- วงเงินสินเชื่อ มี 4 วงเงิน คือ 7,000 บาท, 10,000 บาท, 15,000 บาท และ 20,000 บาท
- อัตราดอกเบี้ยแบบคงที่ (Flat Rate)
  งวดที่ 1-3 เท่ากับ 0.00% ต่อเดือน และ งวดที่ 4-24 เท่ากับ 0.60% ต่อเดือน
- ระยะเวลาการผ่อนชำระคือ 24 งวด (ปลอดชำระเงินต<sup>ั</sup>นและดอกเบี้ย 3 งวดแรก)
- รายละเอียดการผ่อนแต่ละวงเงิน รายละเอียดดังนี้

| วงเงิน<br>(บาท) | ระยะเวลากู <sup>้</sup><br>(เดือน) | งวดที่ 1 - 3<br>(บาท/งวด) | งวดที่ 4 - 24<br>(บาท/งวด) |
|-----------------|------------------------------------|---------------------------|----------------------------|
| 7,000           | 24                                 | 0                         | 376                        |
| 10,000          | 24                                 | 0                         | 537                        |
| 15,000          | 24                                 | 0                         | 805                        |
| 20,000          | 24                                 | 0                         | 1,073                      |

#### การแจ<sup>้</sup>งผลการอนุมัติสินเชื่อฉุกเฉินสำหรับผู้ประสบภัยพิบัติ เพื่อทำสัญญาบนแอปพลิเคชัน MyMo

ลูกค<sup>้</sup>าที่ผ่านการอนุมัติ สินเชื่อฉุกเฉินสำหรับผู<sup>้</sup>ประสบภัยพิบัติ จะได<sup>้</sup>รับข<sup>้</sup>อความแจ<sup>้</sup>งเตือน (Notification) เพื่อทำสัญญาบนแอปพลิเคชัน MyMo

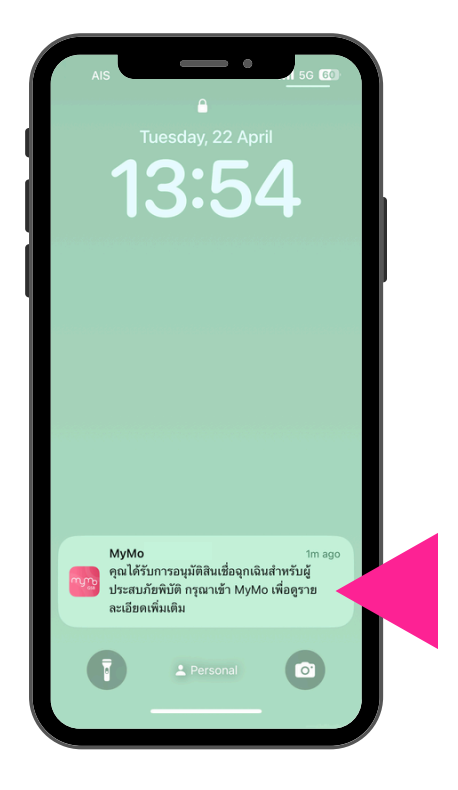

ข้อความแจ้งเตือน Push Notification

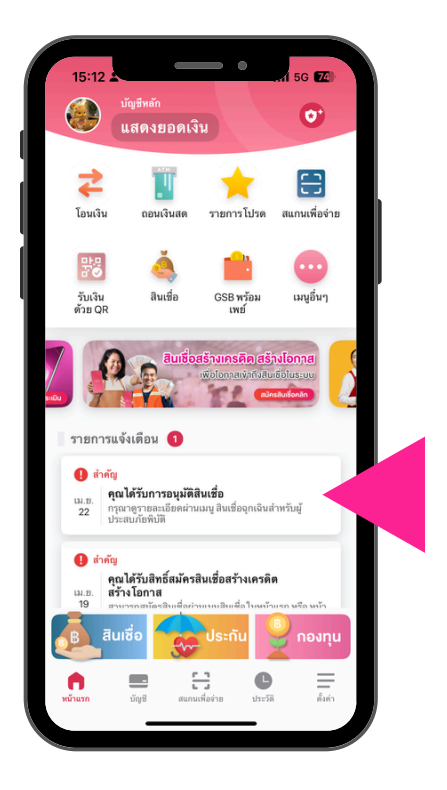

ข้อความแจ้งเตือน Notification List

# ้ขั้นตอนการทำสัญญาสินเชื่อฉุกเฉินสำหรับผู<sup>้</sup>ประสบภัยพิบัติ บนแอปพลิเคชัน MyMo

#### ลูกค้าที่ได้รับการอนุมัติสินเชื่อ สามารถเข้าทำสัญญาได้จาก 2 ช่องทาง 5G 74 5G 74 ผลิตภัณฑ์สินเชื่อ 63 0. 0. แสดงยอดเงิน แสดงยอดเงิน ฉุกเฉินสำหรับ 8 8 J. IJ ัณณาสินเชื่อ สแกนเพื่อจ่าย รายการโปร สแกนเพื่อจ่าย ้นเชื่อส่วนบุคคล เมนูอื่นๆ สินเชื่อ เมนูอื่นๆ รับเงิน ด้าย OB สินเชื่อ GSB พร้อม รับเงิน ด้วย QR GSB พร้อม รายการแจ้งเตือน በ รายการแจ้งเตือน በ คุณได้รับการอนุมัติสินเชื่อ คุณได้รับการอนุมัติสินเชื่อ เม.ย. 22 22 านเมนู สินเชื่อจุกเจินสำหรับผ่ านเมนู สินเชื่อจุกเจินสำหรับผู้ กรุณาดูรายละเ 🔒 สำคัญ สำคัญ คุณได้รับสิทธิ์สมัครสินเชื่อสร้างเครดิต สร้าง โอกาส คุณได้รับสิทธิ์สมัครสินเชื่อสร้างเครดิต สร้างโอกาส C Ξ C <u>วิธีที่ 2</u> วิธีที่ 1 ้ทดที่เมนู "สินเชื่อ" เลือก "สินเชื่อฉุกเฉินสำหรับผู<sup>้</sup>ประสบภัยพิบัติ" กดที่ Notification List รายการอนุมัติสินเชื่อ 17:13 5G छ 5G छ 18:01 5G 81 สมัครสินเชื่อ สมัครสินเชื่อ สมัครสินเชื่อ สมัครสินเชื่อ รายละเอียดสินเชื่อของคณ หลักเกณฑ์และเงื่อนไข หลักเกณฑ์และเงื่อนไข จำนวนเงินกู้ กเอิมะ สินเชื่อฉุกเฉินสำหรับผู้ประสบภัยพิบัติ สินเชื่อฉุกเฉินสำหรับผู้ประสบภัยพิบัติ 20,000 เงินงวดผ่อนช่าระ

ขึ้นอยู่กับวงเงินที่ได้รับตาม เงื่อนไขที่ธนาคารกำหนด วงเงินก้ ไม่เกิน 20,000 บาท 24 งวด\* 0.00 % งวดที่ 1-3 0.60 % งวดที่ 4-24\* 1,073 ต่อเดือน' ວນຈັບສູນສຸດໄປໄດ້ປ 20,0 ປ<u>ສວດນຳຣະເປັນ</u>ສັບແລະດ วงเงิน 7,000 บาท 376 บาท 22 พ.ค. 2568 - 22 เม.ย. 2570 แบบคงที่ 0.6% ต่อเดือน หรือ 7.2% ต่อปี ซึ่งเทียบเท่าอัดราดอกเบี้ยแบบ อัตราดอกเบี้ย (งวดที่ 4 เป็นต้นไป) วิธีขำระเงิน ตัดบัญชีอัต โนมัติ วงเงิน 10,000 บาท 537 บาท (งวดที่ 4 เป็นต้นไป) บัญชีสำหรับรับ โอนและชำระ คืนเงินกู้ ลดต้นลดดอก 12.96% ต่อปี (เริ่มตั้งแต่เดือนที่ 4 เป็นต้นไป) 0200xxxx1839 สินเชื่อฉุกเฉินสำหรับผู้ประสบภัยพิบัติ วงเงิน 15,000 บาท 805 บาท (งวดที่ 4 เป็นต้นไป) เพื่อให้มีใช้จ่ายยามจุกเฉิน "ร้องโขการม่อนข่าวะ "ราศที่ 1-3 ปอดสข้าวะหนี้เป็นพัฒนะตอกเบี้ย เข้าสำระวงที่ 1-3 ปอดสข้าวะหนักไม่ไดยคิดย์ควาดอกเบี้ยก ที่ 0.60% ส่อเสื่อย "หรือน้ำควาดออนได้ได้เป็นหนักเชื่อข่าวะหนักเชื่อ ก็เนื้ 1-3 เข้ายุให้เป็นไปตามแกลที่การที่จาวถายอ่อย เกศาร 1-3 เข้ายุให้เป็นไปตามแกลที่การที่จาวถายออยเกศาร 2.2 มาการจะดับกับผู้ให้เป็นเป็นติยามะเรื่อง เข้าเรื่อง ในส่วน ตามที่ผู้ปู่ไห้ความข้ายขอม ตามที่ผู้ปู่ไห้ความข้ายขอม ระยะเวลาผ่อนชำระ 24 เดือน วงเงิน 20,000 บาท อัตราดอกเบี้ยคงที่ (Flat Rate) **1,073 บาท** (งวดที่ 4 เป็นต้นไป) (ปลอดช่าระเงินดันและดอกเบี้ย 3 งวดแรก เดือนที่ 1-3 0.00% เดือนที่ 4-24 0.60% วิธีทำระ หักผ่านบัญชีเงินฝากอัตโนมัติ หลักประกัน ไม่มีหลักประกัน เยอม ะเงินดันและดอกเบี้ย เป็นงวดรายเดือน (กำห ระยะเวลาผ่อนชำระ 24 เดือน ปลอดซำระเงินต้นและดอกเบี้ย 3 งวดแรก เริ่มชำระงวดที่ 4 เป็นต้นไป รู้ก่อนกู้! กู้เท่าที่จำเป็นและชำระคืนไหว . . . ทำสัญญา ทำสัญญา

> อ่านรายละเอียดของสินเชื่อฉุกเฉินสำหรับผู้ประสบภัยพิบัติ สามารถเลื่อนซ<sup>้</sup>าย-ขวาเพื่อดูรายละเอียด แล<sup>้</sup>วกด "ทำสัญญา"

อ่านรายละเอียดสินเชื่อที่ได<sup>้</sup>อนุมัติ แล<sup>้</sup>วกด "ถัดไป"

### ้ขั้นตอนการทำสัญญาสินเชื่อฉุกเฉินสำหรับผู<sup>้</sup>ประสบภัยพิบัติ บนแอปพลิเคชัน MyMo

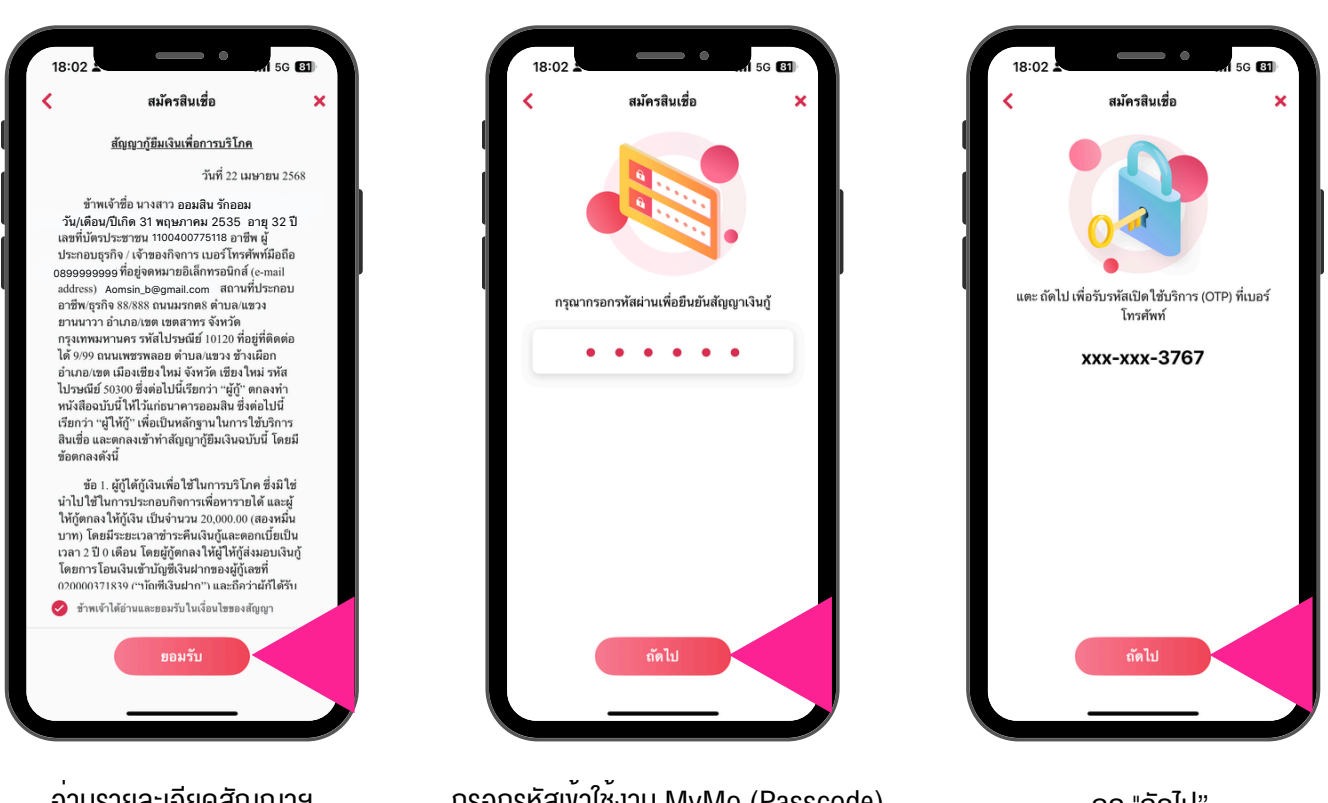

อ่านรายละเอียดสัญญาฯ กด 🤣 ข้าพเจ้ายอมรับในเงื่อนไขสัญญา แล<sup>้</sup>ว กด "ยอมรับ" กรอกรหัสเข้าใช้งาน MyMo (Passcode) แล้วกด "ถัดไป"

กด "ถัดไป" เพื่องอรับรหัส OTP

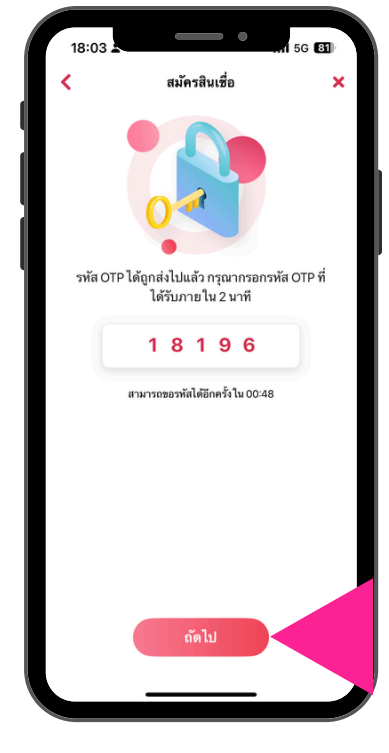

กรอกรหัส OTP ที่ได<sup>้</sup>รับทาง SMS แล<sup>้</sup>วกด "ถัดไป"

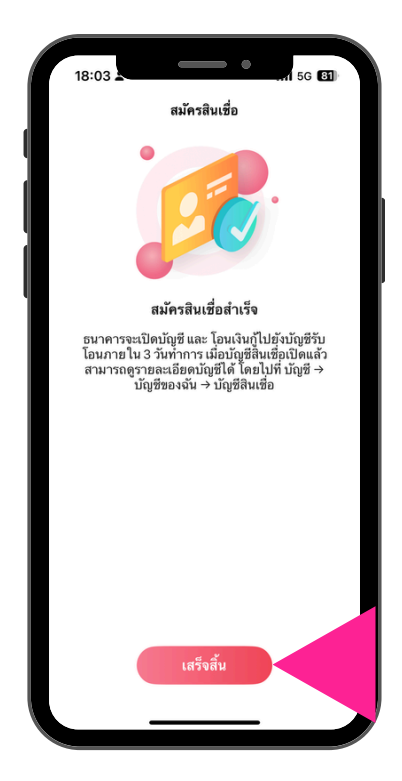

ทำสัญญาสินเชื่อสำเร็จ กด "เสร็จสิ้น"

### ้ขั้นตอนการทำสัญญาสินเชื่อฉุกเฉินสำหรับผู<sup>้</sup>ประสบภัยพิบัติ บนแอปพลิเคชัน MyMo

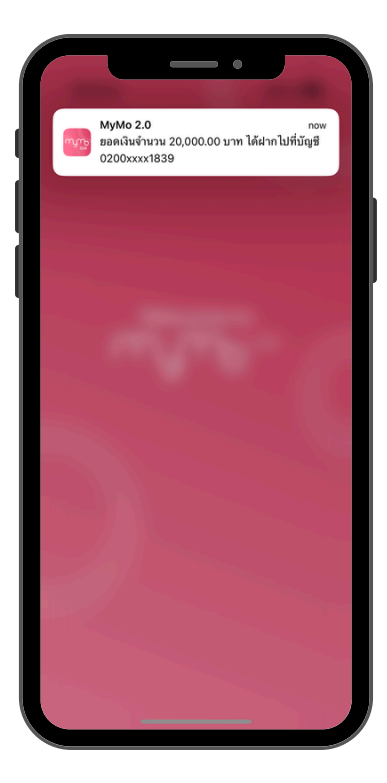

ได้รับข้อความแจ้งเตือน เงินกู้โอนเข้าบัญชี

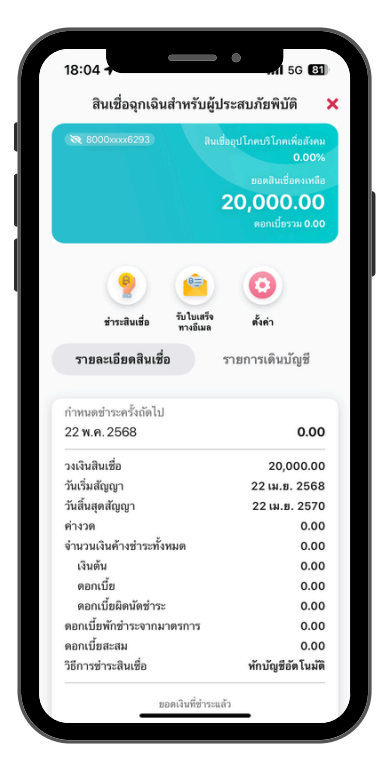

แสดงรายละเอียดสินเชื่อ "สินเชื่อฉุกเฉินสำหรับผู<sup>้</sup>ประสบภัยพิบัติ"

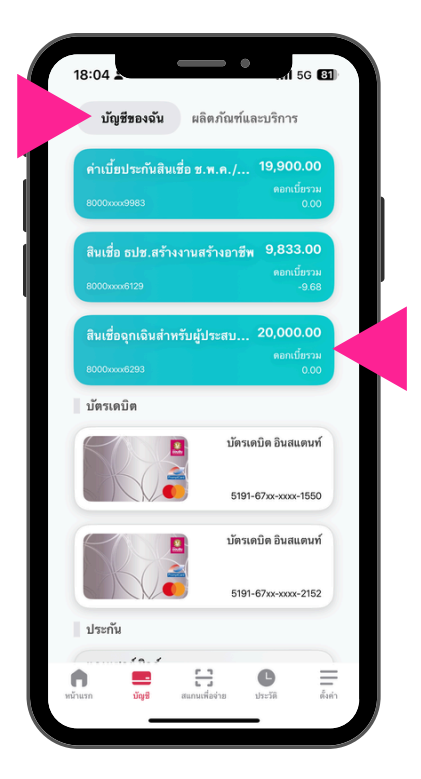

ที่หน<sup>้</sup>า "บัญชีของฉัน" มีบัญชี "สินเชื่อฉุกเฉินสำหรับผู้ประสบภัยพิบัติ" สามารถกดเข้าไปดูรายละเอียดสินเชื่อ

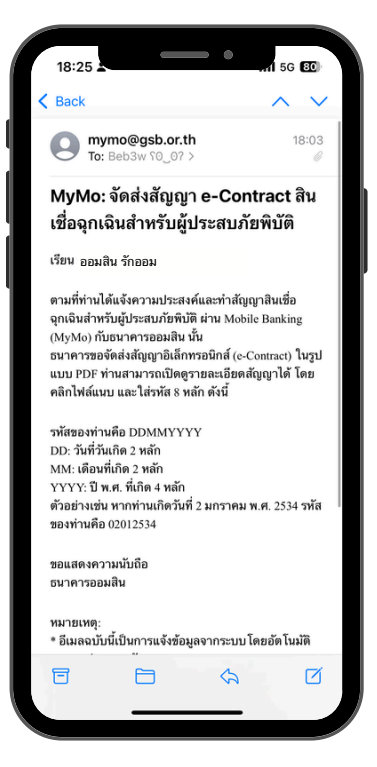

ได<sup>้</sup>รับสัญญาอิเล็กทรอนิกส์ (e-Contract) ผ่านทางอีเมลที่ลงทะเบียนกับ MyMo

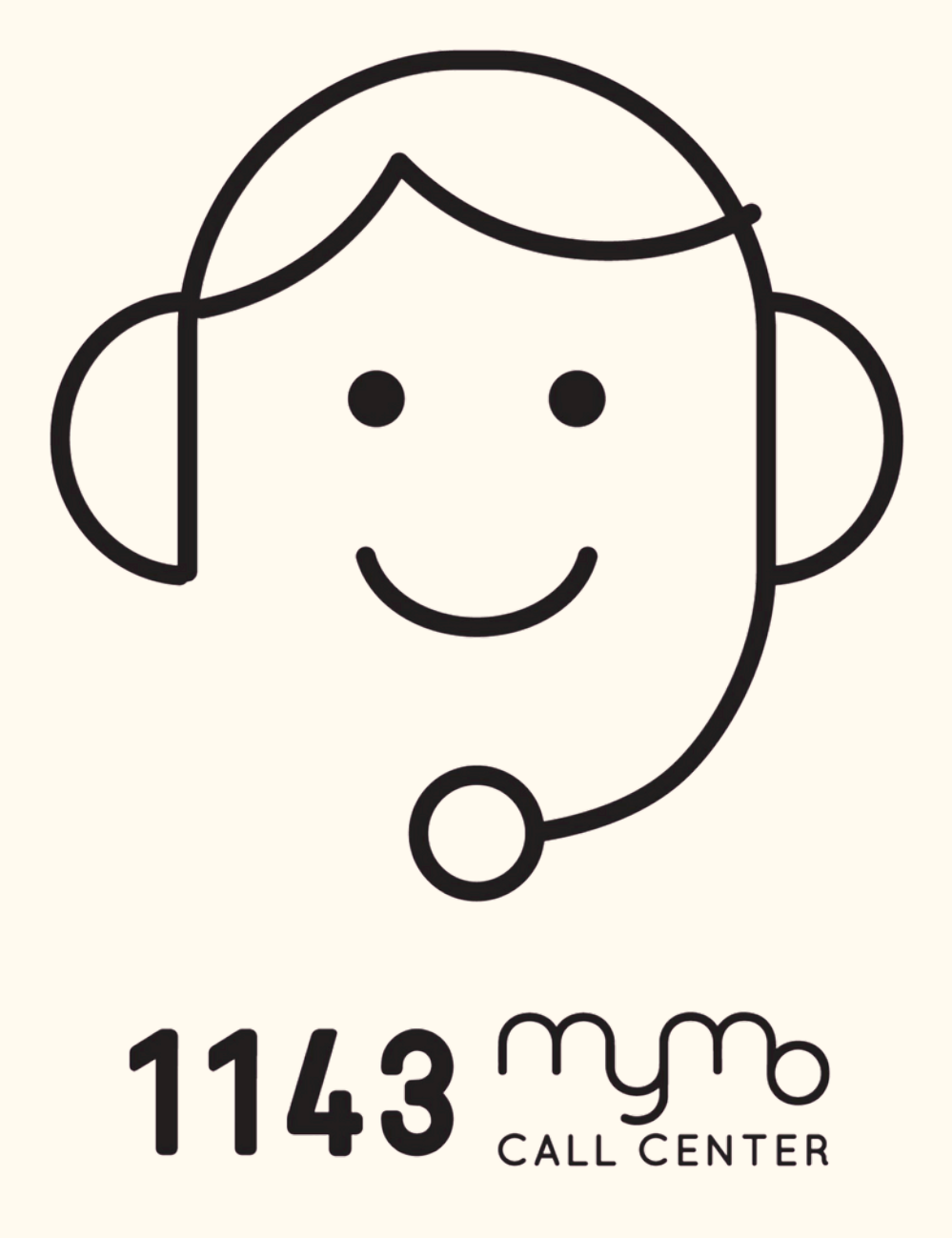